# JAMT-QC を用いた参加申し込み・結果入力・結果確認の手順について

#### 1. JAMT-QC に施設登録がない場合の申請方法

- ① https://www.jamt.or.jp/にアクセス
- ② 臨床検査精度管理調査をクリック

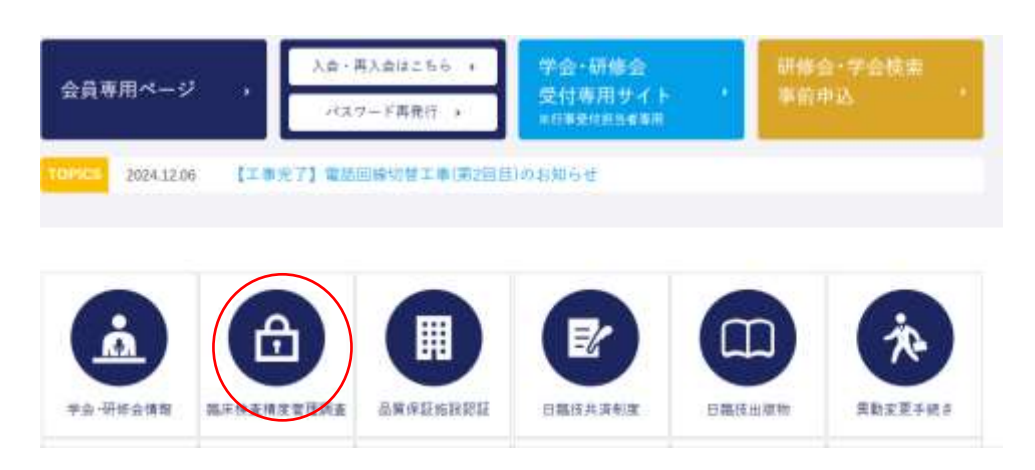

③ JAMT-QC 参加施設向けシステムをクリック

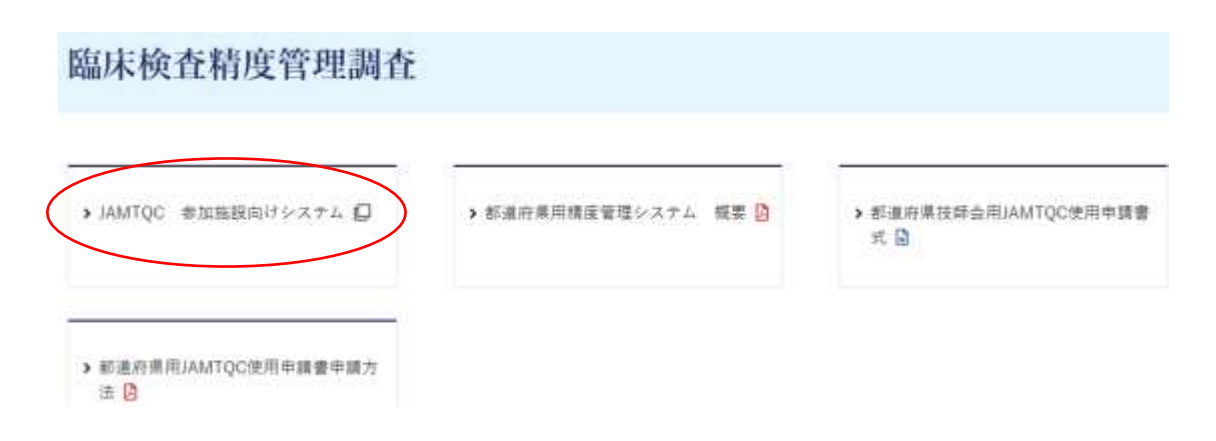

④ 施設登録のない方をクリック

| 日本臨床衛生検査技師会        |
|--------------------|
| JAMTOC             |
| 参加施設向けシステム         |
| 施設費号               |
| パスワード              |
| >>> ログイン           |
|                    |
| アートころはしたの マンガイド >> |
|                    |
|                    |
|                    |

⑤ 施設名また施設名カナに入力し、施設検索をクリックする。施設登録がないことを確認して、

〉検索しても該当施設がない場合(施設申請します)をクリック。

必要事項を入力して「申請して閉じる」をクリック

| 一般社団法人日本臨床得                                                     | 衛生検查技師会 各種申請 Official Application Form                                                                                                   |
|-----------------------------------------------------------------|----------------------------------------------------------------------------------------------------|
| <ul> <li>&gt;&gt; 施設申請</li> <li>&gt;&gt; 施設パスワード発行申請</li> </ul> | ○ 施設申請<br>最新のデータベースで該当する施設があるかどうか、まず検索をして下さい。<br>検索して該当する施設がない場よ、施設申請へ進んで下さい。<br>検索して該当する施設がある場合は、該当する施設の「パスワード発行申請」へ進んで下さい。 施設名または施設名力ナ |
|                                                                 | パスワード発行  施設番号   1                                                                                                    |

⑥ 後日、申請したメールアドレスにお知らせが届く。メールに従って登録を完了する。

### 2. 月例サーベイの申し込み方法

- ① https://www.jamt.or.jp/にアクセス
- ② 臨床検査精度管理調査をクリック

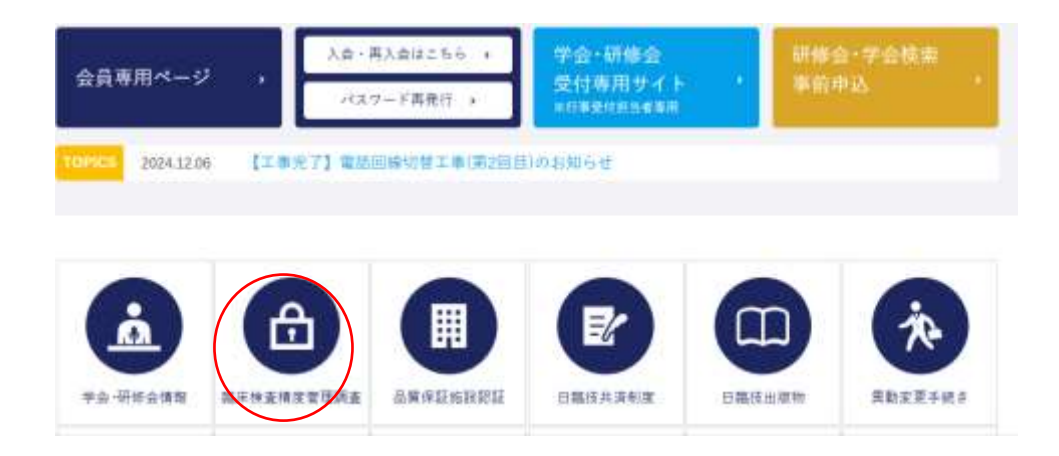

③ JAMT-QC 参加施設向けシステムをクリック

| 臨床検査精度管理調查                                |                      |                              |
|-------------------------------------------|----------------------|------------------------------|
| <ul> <li>JAMTQC 参加施設向けシステム </li> </ul>    | ▶ 都道府県用橋底管理システム 概要 🖸 | ▶ 都道府県技師会用JAMTQC使用申請書<br>式 🔒 |
| ▶ 都道府県用JAMTQC使用申請書申請方<br>法 <mark>②</mark> |                      |                              |

④ 施設番号・パスワードを入力してログイン

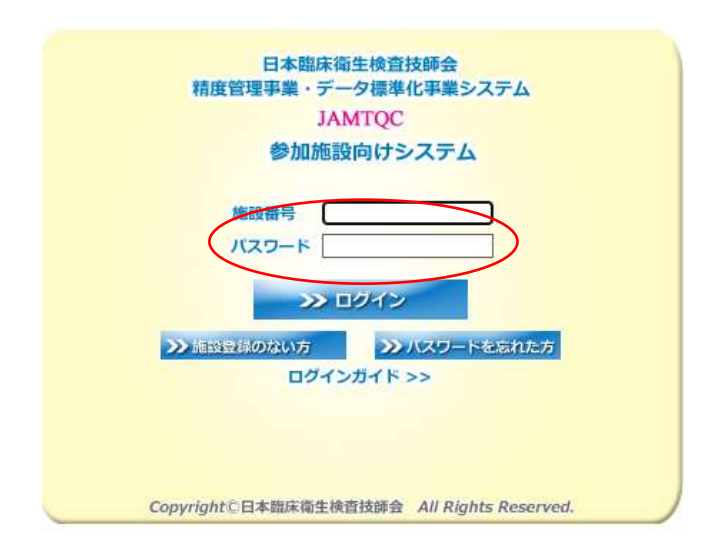

⑤ 事務メニューをクリック

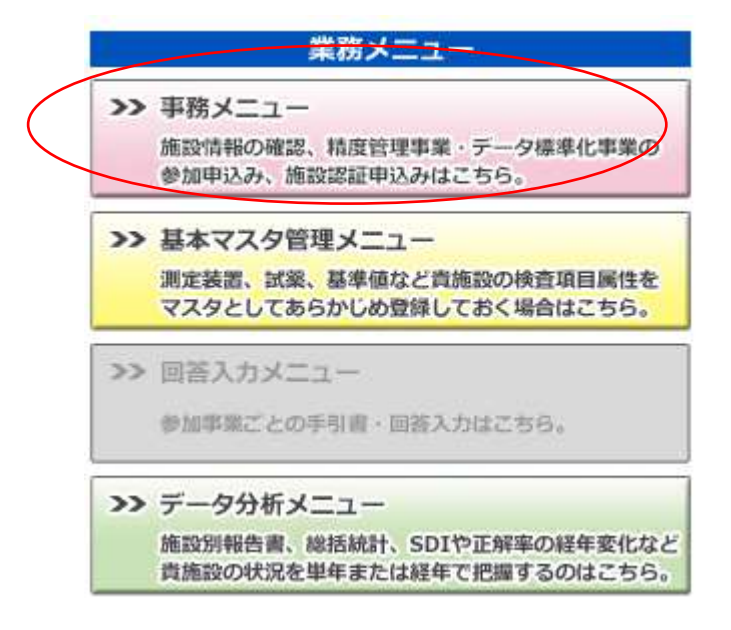

⑥ 精度管理事業のタブをクリック

| JAMTQC 参加施設向けシステム |       |        |      |  |
|-------------------|-------|--------|------|--|
| 事務メニュー            | 貴施設情報 | 権度管理事業 | 施設認証 |  |
| 🜌 変更申請            |       |        |      |  |

⑦ 「令和7年度 福岡県臨床検査精度管理調査」の申し込みをクリック

| 申込  | 年度  | コード    | 事業                     |
|-----|-----|--------|------------------------|
| 申込み | 令和7 | 254001 | 令和7年度 福岡県臨床検査技師会精度管理調査 |
|     |     |        |                        |
|     |     |        |                        |

毎月、前月21日~10日の期間に参加申し込みをする必要があります。

(試料配布の都合から5月と1月は実施いたしません)

参加申し込みを忘れると、結果の入力ができませんので気を付けてください。

#### 3. 使用機器や試薬などの入力方法

今年度より JAMT-QC に登録した施設は、使用機器や試薬などの入力が必要となります。 回答期間を待たずに事前に登録することができます。

① 基本マスタ管理メニューをクリック

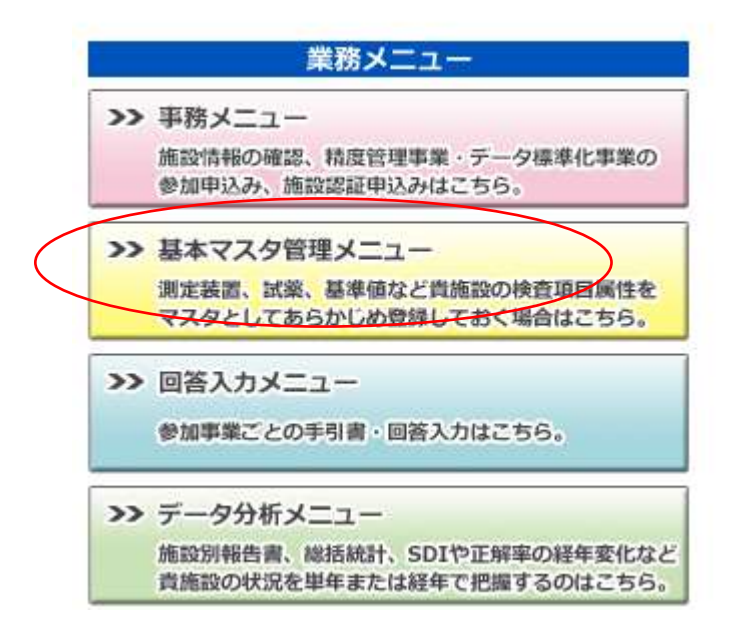

② 検査項目別設定 or 一括設定を用いて、試薬・機器・基準範囲などの入力を行ってください。 内部精度管理報告の入力は必要ありません。

| IAMTOC 参加施設向けシステム<br>基本マスタ管理メニュー | 測定装置一括設定 | 試藥一括設定  | 検量-括設定 基準値一括設                    | 定 実施状況一括設定 | 検査項目別設定 | 内部精度管理報告 |  |
|----------------------------------|----------|---------|----------------------------------|------------|---------|----------|--|
| ● 項目別 ○ 測定装置別                    | 保存 キャン   | ンセル・再表示 | <u>≫ 測定装置マスター覧<mark></mark>図</u> |            |         |          |  |

### 4. 月例サーベイ結果入力方法

サーベイ結果の入力はJAMT-QCより毎月11日~20日の期間に入力してください。(5月と1月を除く)

① 回答入力メニューをクリック

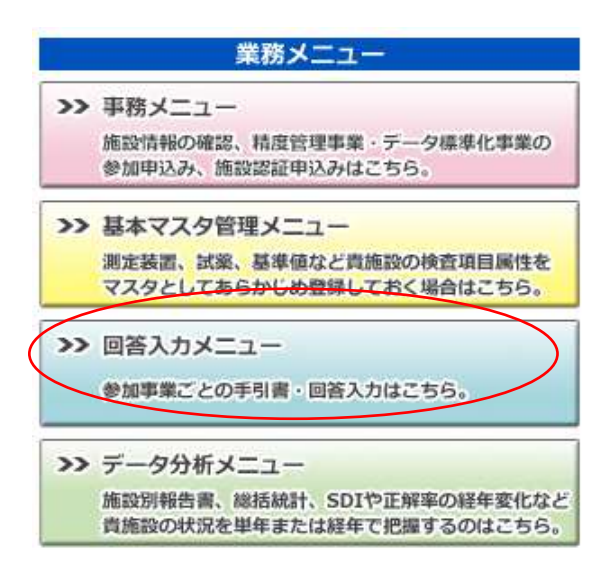

② 試料到着確認・受検項目設定をクリックして、試料到着済みに↓、到着日を入力

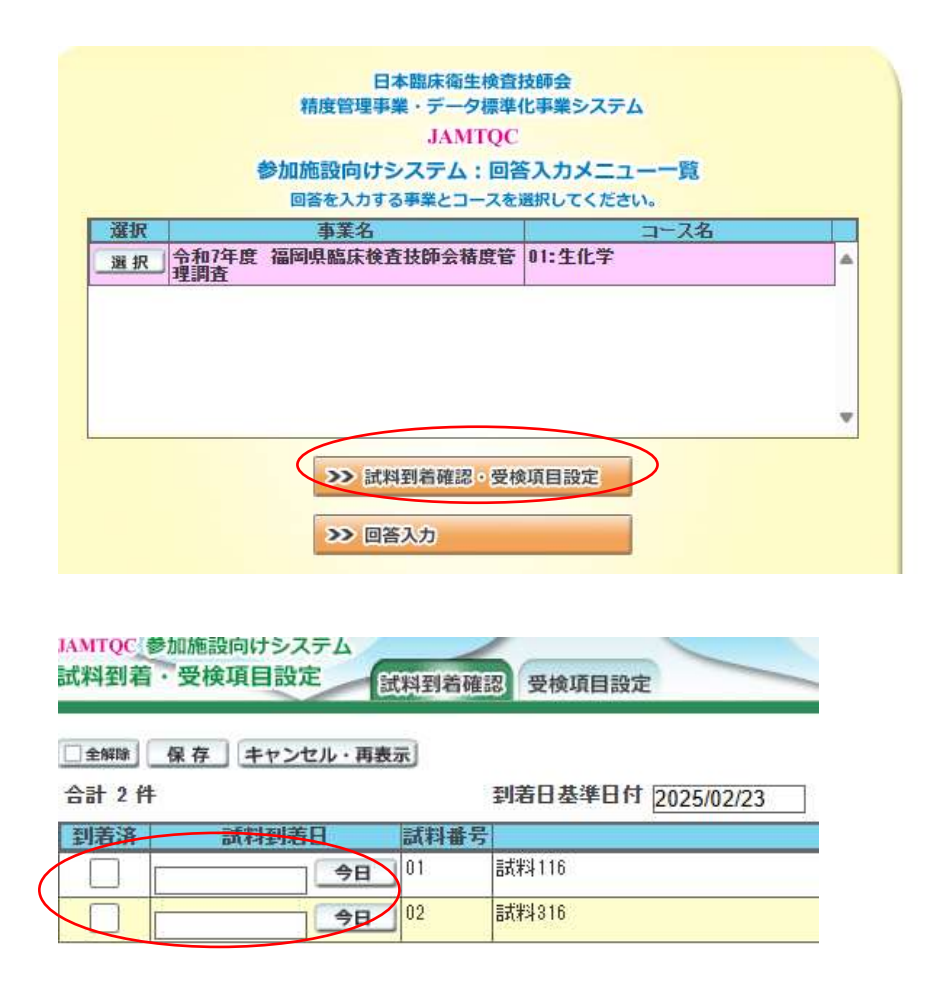

#### ③ 回答入力をクリックして、各項目に結果入力

|    |                                                                       | 合人力メニュー一覧 |   |
|----|-----------------------------------------------------------------------|-----------|---|
| 選択 | 回合を入力する事業とコースを対                                                       | 通知してくたさい。 | _ |
| 選択 | 令和7年度 福岡県臨床検査技師会精度管<br>理調査                                            | 01:生化学    | 4 |
|    |                                                                       |           |   |
|    |                                                                       |           |   |
|    | >>> 試料到着確認。受核                                                         | 项目設定      |   |
|    | >> 試料到着確認。受核                                                          | 项目設定      |   |
|    | <ul> <li>&gt;&gt;&gt; 試料到着確認。受核</li> <li>&gt;&gt;&gt; 回答入力</li> </ul> | 项目設定      |   |

## 5. サーベイ結果の確認

サーベイ結果の確認は JAMT-QC のデータ分析メニューにて行ってください。

| >>              | 事務メニュー                    |
|-----------------|---------------------------|
|                 | 施設情報の確認、精度管理事業・データ標準化事業の  |
|                 | 参加申込み、施設認証申込みはこちら。        |
| >>              | 基本マスタ管理メニュー               |
|                 | 測定装置、試薬、基準値など貴施設の検査項目属性を  |
|                 | マスタとしてあらかじめ登録しておく場合はこちら。  |
| <b>&gt;&gt;</b> | 回答入力メニュー                  |
|                 | 参加事業ごとの手引書・回答入力はこちら。      |
| <b></b>         | データ分析メニュー                 |
|                 | 施設別報告書、総括統計、SDIや正解率の経年変化な |
|                 | 貴施設の状況を単年または終年で把握するのはこちら  |